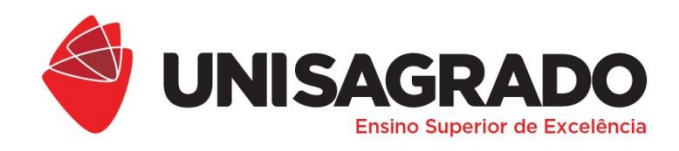

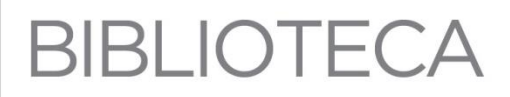

## TUTORIAL

## COMO CRIAR LISTAS DE ILUSTRAÇÕES E TABELAS

**Organização** Laudeceia A. de Melo Machado (Bibliotecária)

> BAURU 2019

## TUTORIAL COMO CRIAR LISTAS DE FIGURAS E TABELAS<sup>1</sup>

**1º Passo**: Selecione a guia *"Referências"*, depois clique em *"Inserir Legenda"*; abrirá uma caixa de diálogo para inserir o título.

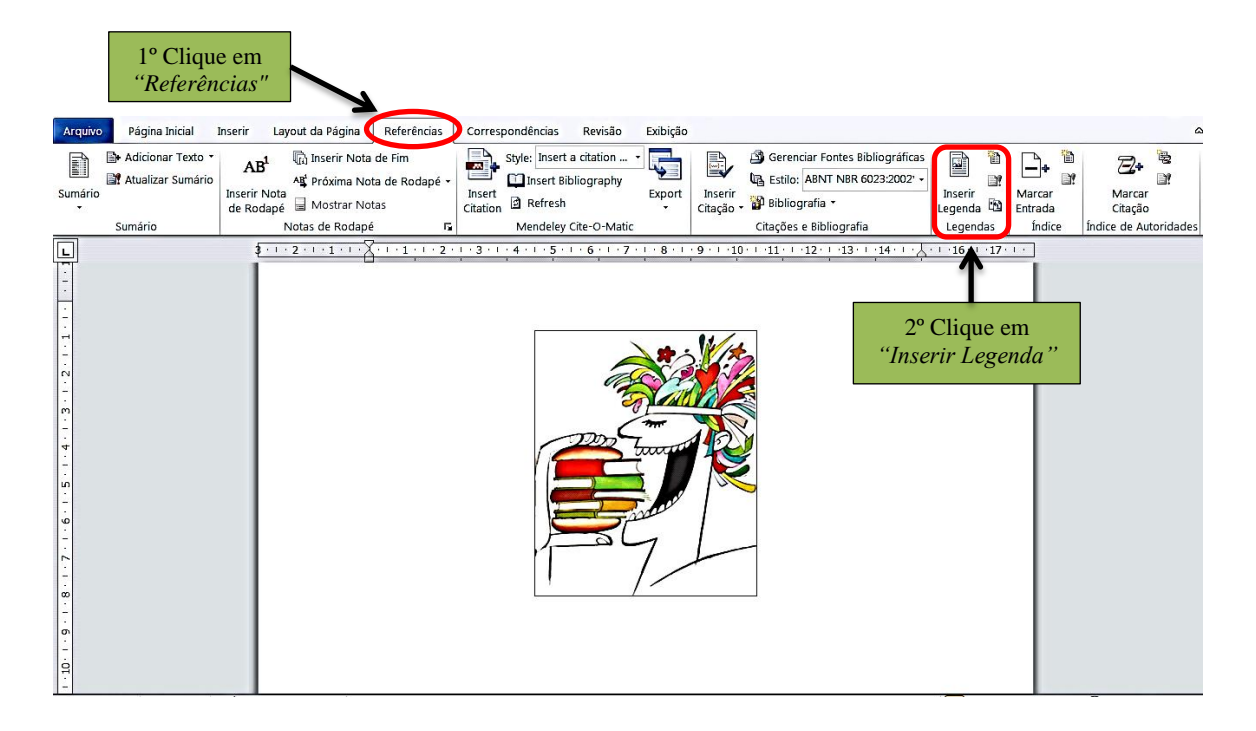

**2º Passo**: Segundo a NBR 14724 (ABNT, 2011) cada item deve ser designado por seu nome específico (Figura, Gráfico, Tabela, Fluxograma etc.). Selecione o tipo de ilustração que vai ser inserida no trabalho. Em seguida, digite o título e clique em OK. A designação e a numeração são automáticas, não há necessidade de inseri-las, só selecioná-las, conforme demonstrado abaixo.

<sup>&</sup>lt;sup>1</sup>Modelo para configurações no Microsoft Word 2010.

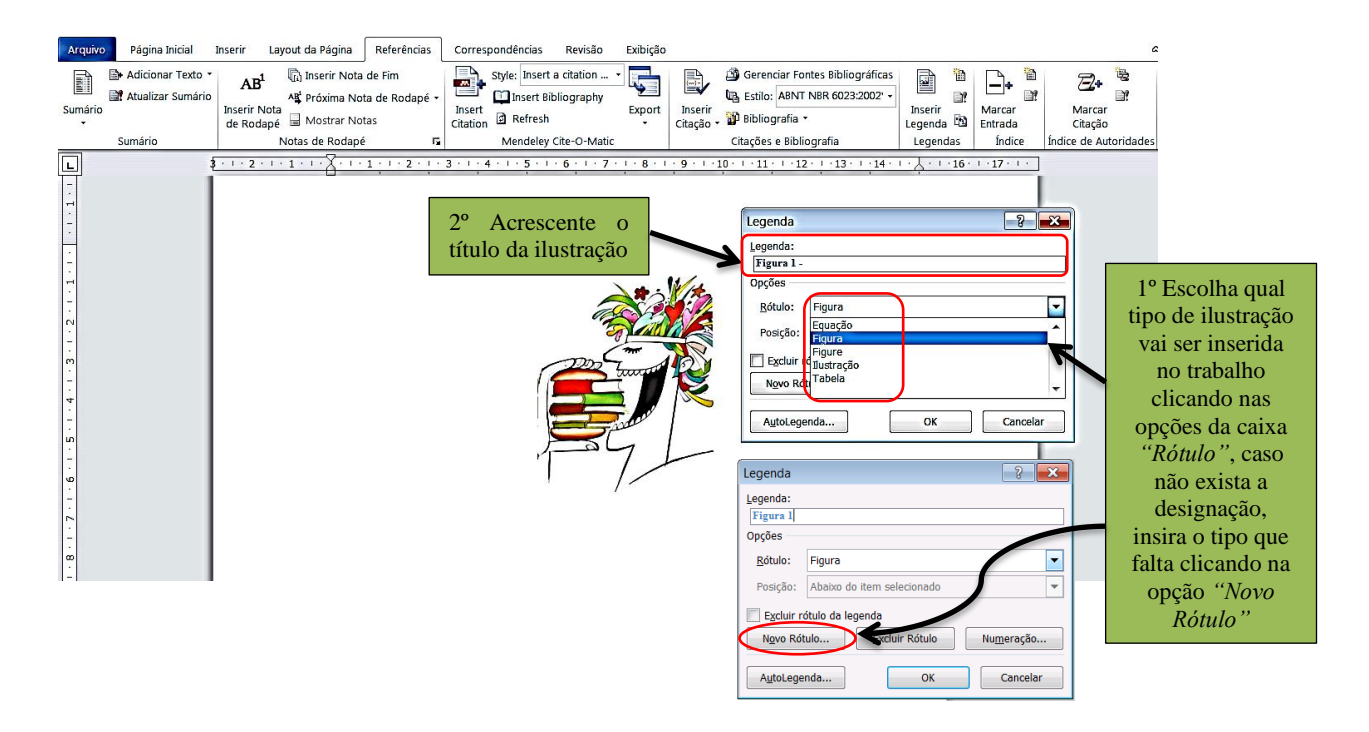

**3º Passo**: Após inserir o título da ilustração e/ou tabela, que provavelmente estará fora de formatação, selecione o título e altere o tamanho e a cor da fonte, o negrito e o espaçamento. Lembrando que os títulos das ilustrações e das tabelas ficam na parte superior, com fonte do tamanho do texto (12), e na parte inferior a fonte consultada, em tamanho menor (10). O título é precedido da palavra designativa (Figura, Quadro, Tabela, Gráfico etc.), seguida de seu número de ordem de ocorrência no texto, espaço, travessão, espaço (Figura 1 – Título....).

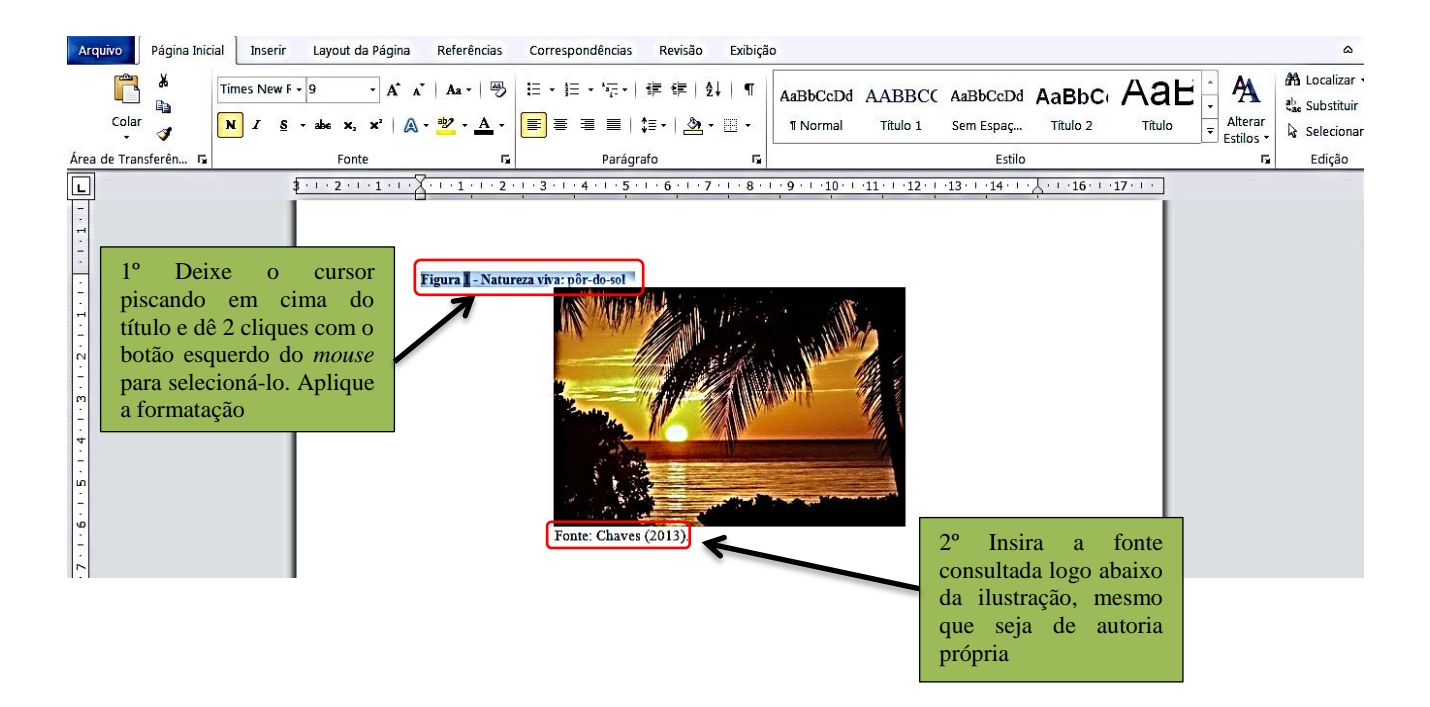

**Importante**: O título e a fonte acompanham as dimensões da ilustração/tabela, ou seja, começa na margem esquerda e termina na direita, se ultrapassar as margens, deve-se dar uma quebra e fazer uma segunda linha, que será alinhada abaixo da 1<sup>a</sup> letra do título da linha de cima.

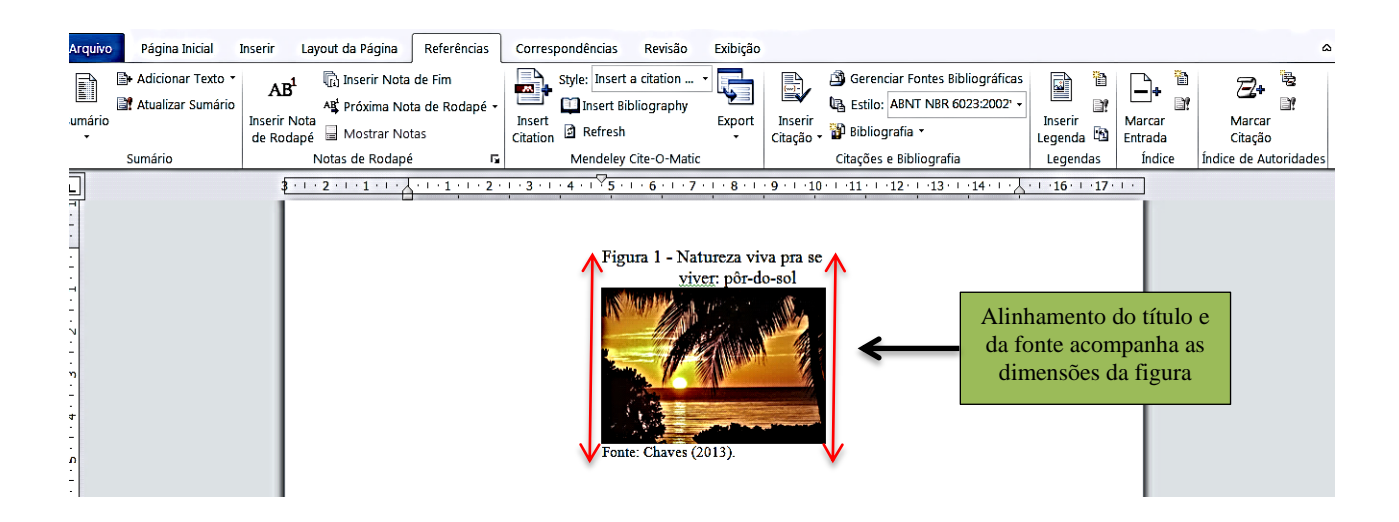

**4º Passo**: Após inserir todas as ilustrações e/ou tabelas, coloque o cursor piscando na página onde será inserida a lista de ilustrações e/ou tabelas e clique na guia *"Referências"*, depois, na caixa de diálogo *"Inserir Legenda"*, clique no ícone *"Inserir Índice de Ilustrações"*, primeiro ícone ao lado da caixa de diálogo.

| Arquivo                                     | Página Inicial I                            | Inserir                   | Layout da Página Referé                                                                            | ências                          | Correspondências                                        | Revisão                                  | Exibição       |                            |                                                                                                    |                                         |                                   |                                                                                                    |                                                                                | ۵     |
|---------------------------------------------|---------------------------------------------|---------------------------|----------------------------------------------------------------------------------------------------|---------------------------------|---------------------------------------------------------|------------------------------------------|----------------|----------------------------|----------------------------------------------------------------------------------------------------|-----------------------------------------|-----------------------------------|----------------------------------------------------------------------------------------------------|--------------------------------------------------------------------------------|-------|
| Sumário                                     | Adicionar Texto • Adicionar Sumário Sumário | AB<br>Inserir N<br>de Rod | L () Inserir Nota de Finy<br>Al Próxima Nota de Ro<br>Jota<br>apé Mostrar Notas<br>Notas de Rodapé | lapé ∙                          | Style: Insert<br>Insert<br>Citation Refresh<br>Mendeley | a citation<br>bliography<br>Cite-O-Matic | Export         | Inserir<br>Citação         | <ul> <li>Gerenciar Fontes Bibliog</li> <li>Estilo: ABNT NBR 6023:</li> <li>Bibliografia *</li> <li>Citações e Bibliografia</li> </ul> | gráficas<br>2002                        | Inserir<br>Legenda C<br>Legendas  | Marcar<br>Entrada<br>Índice                                                                                                    | Aarcar<br>Citação<br>Índice de Autorio                                         | dades |
| · 3 · 1 · 2 · 1 · 1 · 1 · 1 · 1 · 1 · 1 · 1 |                                             | 3                         | 1º Deixe o c<br>na página ono<br>a Lista de II<br>Tabelas e<br><i>"Referências</i> "               | ursor<br>de ser<br>ustra<br>cli | piscando<br>rá inserida<br>ções e/ou<br>que em          |                                          | 1 · 8 · 1<br>• | 2°<br>"j<br>no<br>de<br>íC | P Na caixa de<br>Inserir Legenda'<br>o ícone "Inserir<br>e Ilustrações", j<br>one ao lado da ca                                       | diál<br>', cli<br><i>r Ínc</i><br>prime | ogo<br>que<br><i>dice</i><br>eiro | nserir Índice de<br>Inserir um índice<br>no documento.<br>Um índice de ilu<br>uma lista com te<br>liustrações, tabe<br>do documento. | Ilustrações<br>de ilustrações<br>strações inclui<br>odas as<br>las ou equações |       |

**5º Passo**: Após clicar no ícone *"Inserir Índice de Ilustrações"* abrirá uma caixa de diálogo, clique nas opções do quadro *"Nome da legenda"* e selecione o tipo da ilustração inserida no trabalho. Recomenda-se lista própria para cada tipo de ilustração (ABNT, 2011), por isso, se houver mais de um tipo de ilustração (Figura, Quadro, Gráfico e outros), selecione um e

clique em OK, depois, selecione outro e clique em OK e assim, até inserir topos os tipos de ilustrações utilizadas. O item Tabela recebe lista própria, os demais ficam separados, mas relacionados na mesma lista; se houver necessidade, faz-se lista própria para cada item também.

| rquivo   | Página Inicial                    | Inserir Layout da                            | Página Referências                                                                                                    | Correspondências                                                        | Revisão Exibiçã                 | 0                                                                                                    |                                                                                                    |                           |                  |                   |                        | ۵       |
|----------|-----------------------------------|----------------------------------------------|----------------------------------------------------------------------------------------------------|-------------------------------------------------------------------------|---------------------------------|----------------------------------------------------------------------------------------------------|----------------------------------------------------------------------------------------------------|---------------------------|------------------|-------------------|------------------------|---------|
| mário    | Adicionar Texto Atualizar Sumário | AB <sup>1</sup><br>Inserir Nota<br>de Rodapé | erir Nota de Fim<br>ixima Nota de Rodapé +<br>ostrar Notas                                                                                                    | Style: Insert a<br>Insert Bib<br>Insert<br>Citation Refresh             | a citation<br>bliography Export | Inserir<br>Citação                                                                                                    | <ul> <li>Gerenciar Fontes Bibliográfi</li> <li>Estilo: ABNT NBR 6023:200:</li> <li>Bibliografia *</li> </ul> | cas<br>2' •<br>Ins<br>Leg | serir<br>Jenda 🖸 | Marcar<br>Entrada | Marcar<br>Citação      | i.<br>F |
|          | Sumário                           | Notas d                                      | e Rodapé 🕞                                                                                                    | Mendeley C                                                              | Cite-O-Matic                    |                                                                                                    | Citações e Bibliografia                                                                                      | Le                        | gendas           | Índice            | Índice de Autor        | ridades |
| ]        | Sumário                           | Notas d                                      | Rodapé F.<br>Índice de ilustrações<br>Índice de ilustrações<br>Visualizar impressão<br>Figura 1: Texto<br>Figura 3: Texto<br>Figura 3: Texto<br>Figura 4: Texto<br>Figura 5: Texto<br>Ø Mostrar números d<br>Preench. de tabulação:<br>Geral<br>Eormatos | Mendelev C<br>mário Índice de ilus<br>e página<br>página à direita<br>: | Trações Indice de a             | utoridades<br>r Web<br>1: Texto<br>12: Texto<br>13: Texto<br>14: Texto<br>15: Texto<br>biperlinks en<br>Cliqu<br>que s<br>depoi | e no tipo de ilustra<br>erá inserida na lis<br>s clique em OK                                                | ↓ Le C                    | gendas           | Indice            | <u>Indice de Autor</u> | ridades |
| igina: 1 | de 1 Palavras: 0                  | C Português (Bra                             | Inclui <u>r</u> nome e n                                                                                                    | Figura<br>Figura<br>Figure<br>Fotografia<br>Ilustração<br>Quadro        |                                 |                                                                                                    | Modificar.                                                                                                   |                           |                  | ₹ <b>=</b> 100%   | <u> </u>               |         |

**6º Passo**: Depois de inserir a lista de ilustrações e/ou tabelas, corrija a formatação (espaçamento 1,5, fonte tamanho 12 e alinhamento justificado). Os títulos das listas são centralizados (Ctrl+E), negritos (Ctrl+N) e caixa alta (Shift+F3).

| rquivo Página Inicial I                          | nserir Layout da Página Referências Correspondências Revisão Exibição 🗠                                                                                                    |
|--------------------------------------------------|----------------------------------------------------------------------------------------------------|
| Adicionar Texto •<br>Atualizar Sumário<br>Imário | AB <sup>1</sup> Inserir Nota de Finm<br>A <sup>4</sup> Próxima Nota de Rodapé -<br>Inserir Nota<br>la Rodapé -<br>Inserir Bibliography<br>Insert Bibliography<br>Insert |
| Sumário                                          | Notas de Rodapé 🕫 Mendeley Cite-O-Matic Citações e Bibliografia Legendas Índice Índice de Autoridades                                                                                                    |
|                                                  | Lista DE ILUSTRAÇÕES       Título fonte 12, centralizado, negrito e maiúsculo.         Figura 1 – Natureza viva para se viver: pôr-do-sol                                                                                                    |
|                                                  | Figura 3 – Consumo de conhecimento 1                                                                                                    |
|                                                  | Fotografia 1 - Pôr-do-sol                                                                                                    |
| 1                                                | Fotografia 2 - Paradise                                                                                                    |

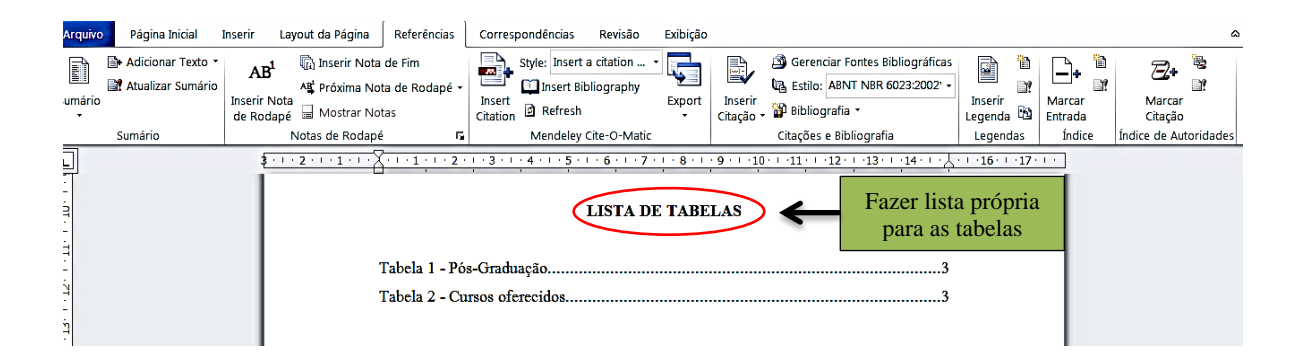

**7º Passo**: Caso faça qualquer alteração no trabalho, selecione a lista de ilustrações e/ou tabelas, depois clique na guia *"Referências"* e após, na caixa de diálogo *"Inserir Legenda"*, clique no ícone *"Atualizar índice de ilustrações"*, segundo ícone ao lado da caixa de diálogo. Abrirá uma caixa com as opções de clicar em *"Atualizar apenas os números de páginas"* ou *"Atualizar o índice inteiro"*, selecione a opção e clique em OK.

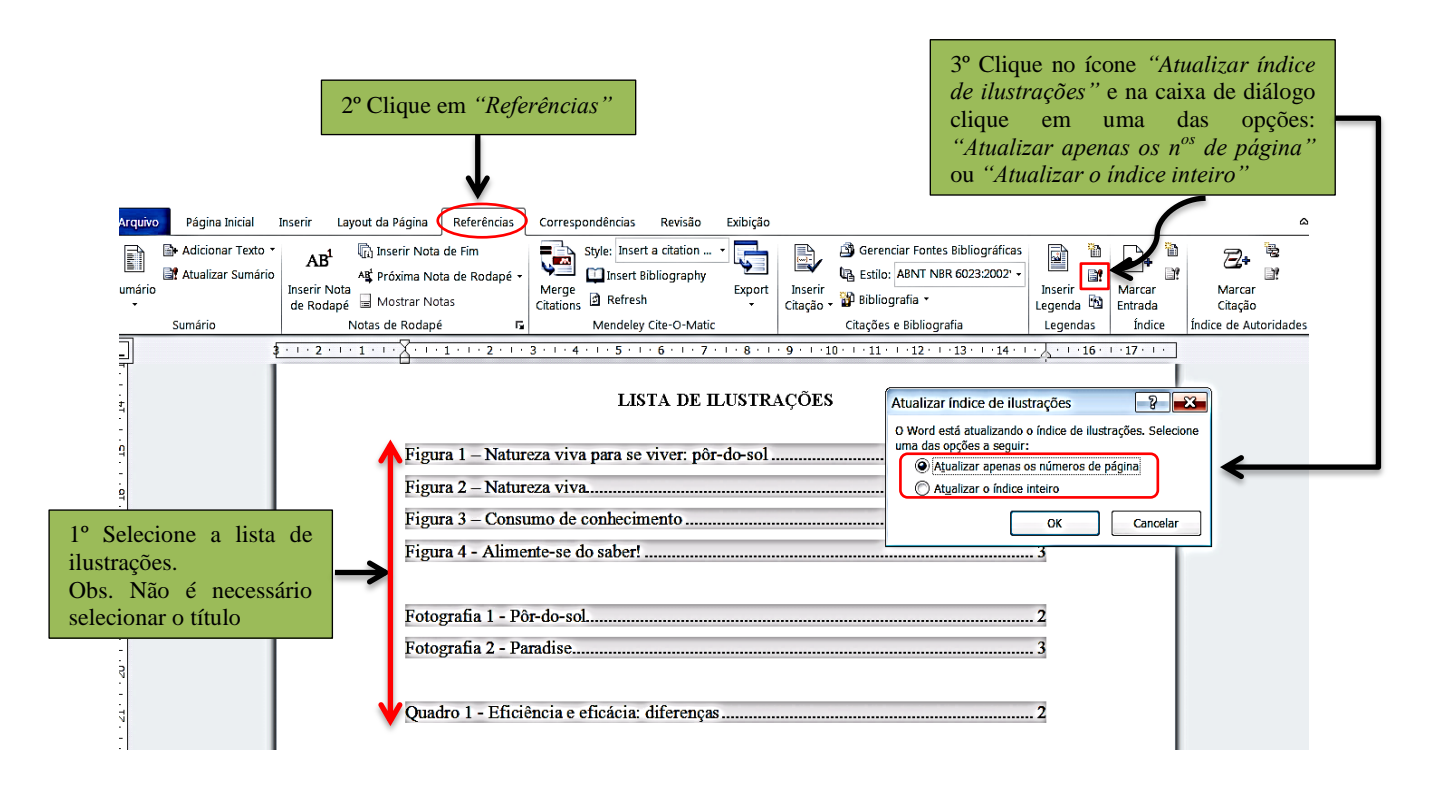

## REFERÊNCIAS

ABNT - ASSOCIAÇÃO BRASILEIRA DE NORMAS TÉCNICAS. **NBR 14724**: informação e documentação: trabalhos acadêmicos: apresentação. Rio de Janeiro: ABNT, 2011.

CHAVES, Alessandra Muzzi de Queiroz. **Professoras iniciantes da educação infantil**: percursos de aprendizagem da docência. 2013. Dissertação (Mestrado em Educação - Área de Concentração: Práticas Pedagógicas e suas Relações com a Formação Docente) -Universidade Católica Dom Bosco, Campo Grande, Mato Grosso do Sul, 2013. Disponível em: http://site.ucdb.br/public/md-dissertacoes/12341-alessandra-muzzi.pdf. Acesso em: 17 jan. 2017.

MICROSOFT. Word 2010. Redmond, Washington: Microsoft, 2010.

PINTO, Ziraldo Alves. Livros & obras. *In*: **Ziraldo**, [*s*.*l*.], c1997-2011. Disponível em: http://www.ziraldo.com/livros/home.htm. Acesso em: 17 jan. 2017.